#### How to Place Free Description Material Orders

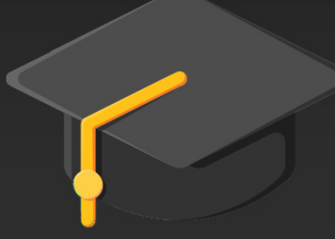

Sourcing & Procurement

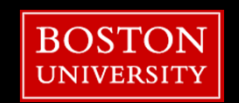

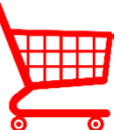

'With Free Description' shopping carts are used for ordering products that are not available on Terrier Marketplace.

| BOSTON<br>UNIVERSITY                                    |                                                                                               |   |                                        |
|---------------------------------------------------------|-----------------------------------------------------------------------------------------------|---|----------------------------------------|
| Step 2. Click Place and<br>Manage Orders                | or Organizational Chart Finance ACCT XWalk Reporting Procurement                              | * | Click 'Procurement' tab in<br>BUworks* |
| Work Overview<br>Place and Manage Orders<br>Services    | Active Queries<br>Shopping Carts All (3) Saved (0) Awaiting Approval (0) Public Templates (0) | * | Click 'Place and Manage<br>Orders'     |
| Help (P2P Guide)<br>Advanced Search<br>Create Documents | Shopping Carts - All           Hide Quick Criteria Maintenance                                | * | Click 'Shopping Cart'‡                 |
| 3 Step Shopping     Shopping Cart                       | <b>Step 3.</b> Click <b>Shopping Cart</b> <sup>™</sup>                                        |   |                                        |

\*Individuals must have the designated 'Shopper' role in BUworks to place shopping cart orders. ‡Clicking Shopping Cart will open a cart in a new window.

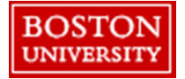

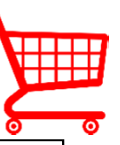

Quotes from the supplier should be on hand at the time of placing the order.

| Create Shopping Cart                                                     |                                                          |
|--------------------------------------------------------------------------|----------------------------------------------------------|
| Order   Print Preview   Close Save Check Park                            |                                                          |
| Number 1000752310 Document Name BUWTN503 04/05/2018 08:33 Status In Pro- | Click 'Set Values' to set Single-Cart<br>Default Values* |
| ▼ General Data                                                           |                                                          |
| Buy on Behalf of: 77616  Head                                            | Click 'Add item'                                         |
| Name of shopping cart: BUWTN503 04/05/2018 08:33                         |                                                          |
| Default Settings: <u>Set Values</u> Step 4. Set Default Settings*        | Select 'With Free Description' to                        |
| Team Shopping Cart: Make available to my purchasing substitutes          | generate a pop-up window                                 |
| Approval Process: Display / Edit Agents                                  |                                                          |
| Step 5. Click Add Item                                                   |                                                          |
| ▼ Item Overview                                                          |                                                          |
| Details Add Item Copy Paste Duplicate Details Step 6. Select With Free   |                                                          |
| Description                                                              |                                                          |
| Old Shopping Carts and Templates 14100000                                |                                                          |
|                                                                          |                                                          |

\*If required or applicable, set default delivery address and account assignment <u>before</u> adding an item to the shopping cart. See 'Single-Cart Default Settings' for instructions (<u>http://www-staging.bu.edu/sourcing/how-to-place-orders/</u>).

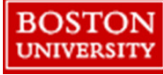

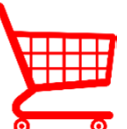

The number of line items added to the shopping cart must reflect the number of line items in the supplier's quote; standard shipping charges should not be included in the shopping cart.

| Add Item with Fre     | Step 7. Enter Product<br>Information                                | × | Enter the following product                         |
|-----------------------|---------------------------------------------------------------------|---|-----------------------------------------------------|
| Product Type:         | Material                                                            |   | information:                                        |
| Description: *        | How to Create a Free Description Cart                               |   | <ul> <li>Description &amp; Internal Note</li> </ul> |
| Internal Note:        | If you know the supplier is not registered, enter the               |   | <ul> <li>Product Category*</li> </ul>               |
|                       | supplier name and contact information (including email) in this box |   | <ul> <li>Quantity</li> </ul>                        |
|                       |                                                                     |   | • Unit: EA = Ead                                    |
| Product Category:     | 14100000 SUPPLIES-OFFICE                                            |   | • Net Price: Price for 1 unit                       |
| Quantity / Unit:      | 1.000 EA                                                            |   | <ul> <li>Delivery date</li> </ul>                   |
| Net Price / Currency: | 10.00 USD                                                           |   | -                                                   |
| Delivery Date:        | 07/20/2017                                                          |   | Click 'Add Item to Overview' to add                 |
|                       |                                                                     |   | item to the cart                                    |
|                       |                                                                     |   |                                                     |
|                       | Add to Item Overview Cancel                                         |   |                                                     |
|                       | Step 8. Click Add                                                   |   |                                                     |
|                       | item to Overview                                                    |   |                                                     |

\* General Ledger (G/L) codes are automatically assigned based on Product Category.

See 'How to Assign Product Category' for instructions (<u>http://www-staging.bu.edu/sourcing/how-to-place-orders/</u>).

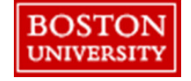

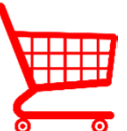

The number of line items added to the shopping cart must reflect the number of line items in the supplier's quote; standard shipping charges should not be included in the shopping cart.

| Create Shopping Cart                                                                                                    |                                  |
|----------------------------------------------------------------------------------------------------|----------------------------------|
| Order   Print Preview   Close Save Check   Park                                                                                                    |                                  |
| Number 1000592204 Document Name BUWTN503 07/14/2017 14:21 Status in Process Created On 07/14/2017 14:21:30 Created By THOMAS SYMANCYK                                                                                                    |                                  |
| ▼ General Data                                                                                                    | Click Add Item to Overview to    |
| Buy on Behalf of: 88803 THOMAS SYMANCYK Header Approval Note:                                                                                                    |                                  |
| Name of shopping cart: BUWTN503 07/14/2017 14-21                                                                                                    | add item to the cart             |
| Default Settings: Set Values                                                                                                    |                                  |
| Header Data: Values                                                                                                    |                                  |
| Team Shopping Cart: 🔄 Make available to my purchasing substitutes                                                                                                    |                                  |
| Approval Process: Display / Edit Agents                                                                                                    | Click 'Details'*                 |
| Budget: <u>Display</u>                                                                                                    |                                  |
| Document Changes: Display                                                                                                    |                                  |
|                                                                                                    |                                  |
|                                                                                                    | Scroll to the bottom of the page |
|                                                                                                    |                                  |
|                                                                                                    | to review item detail tabs       |
| E Line Number tem T                                                                                                    |                                  |
| 0001 Material How to Create a With Free Description 14100000 SUPPLES-OFFICE 1 EA 10.00 USD                                                                                                    |                                  |
| Undefined Zem Type     14100000     SUIPPLES_OFFICE     1 000     0 00 USD                                                                                                    |                                  |
| Details for item 1 How to Create a With Free Description                                                                                                    |                                  |
| Item Data Account Assignment Notes and Attachments Delivery Address/Performance Location Sources of Supply / Service Agents Approva                                                                                                    |                                  |
| Identification Currency, Values and Pricing                                                                                                    |                                  |
| tem Type: Material Order Quantity / Unit: 1 EA 🗇 each                                                                                                    |                                  |
| Product IP Ordered Quanty / Unit 0.000                                                                                                    |                                  |
| Description: # How to Create a With Free Description Open Quantity / Unit: 0.000                                                                                                    |                                  |
| Description, interview what reconcered output of the second second secon |                                  |
|                                                                                                    | =                                |
| orden as breck material.                                                                                                    |                                  |
| Accessization                                                                                                    |                                  |
| Incremental Funding Active:                                                                                                    |                                  |
| Purchasing Group: Purchasing Group 117 V Show Members Goods Receipt:                                                                                                    |                                  |
| Purchasing Group: Purchasing Group 117  Show Members Goods Receipt: Company Code: TRBU Trustees of Boston Univ Invoice Receipt:                                                                                                    |                                  |
| Purchasing Group:     Purchasing Group:     Purchasing Gro                                                                                                    |                                  |
| Purchasing Group:     Purchasing Group:     Purchasing Gro                                                                                                    |                                  |

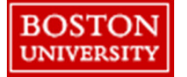

\*The line item must be highlighted (appears yellow) to click the Details button.

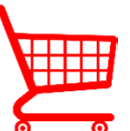

The number of line items added to the shopping cart must reflect the number of line items in the supplier's quote; standard shipping charges should not be included in the shopping cart.

| Step 10. Review<br>Item Data                        |                                                                          | * | Review the following information<br>in the 'Item Data' tab: |
|-----------------------------------------------------|--------------------------------------------------------------------------|---|-------------------------------------------------------------|
| Number 4 Document Name BUWTN503 04/17/2018 12:49    | Status In Process Created On 04/17/2018 12:49:04 Created By THOMAS SYI   |   | <ul> <li>Description &amp; Internal Note</li> </ul>         |
|                                                     |                                                                          |   | <ul> <li>Product Category*</li> </ul>                       |
| Item Data Account Assignment Notes and Attachments  | Delivery Address/Performance Location Sources of Supply / Service Agents | A | • Quantity                                                  |
| Identification<br>Item Type:                        | Currency, Values and Pricing Order Quantity / Unit: 1 EA 2 each          |   | • Unit: EA =                                                |
|                                                     | Ordered Quantity / Unit: 0.000                                           |   | Fach                                                        |
| Step 11. Click Account                              | Open Quantity / Unit: U.000                                              | 1 | Lacii                                                       |
| Assignment                                          | Not to Exceed Price:                                                     |   | <ul> <li>Net Price: Price for 1 unit</li> </ul>             |
|                                                     | Not Separately Priced:                                                   |   | <ul> <li>Dolivony data</li> </ul>                           |
| Organization                                        | Incremental Funding Active:                                              |   | U Delivery date                                             |
| Purchasing Group: Purchasing Group 115 Show Members | Goods Receipt:                                                           |   |                                                             |
| Company Code: TRBU 🗇 Trustees of Boston Univ        | Goods Receipt Non-Veluated:                                              | E |                                                             |
| Further Properties                                  |                                                                          | • | Click 'Account Assignment' Tab                              |
| Supplier Product Number:                            | Service Master Record: Display                                           |   | 8                                                           |
| Period of Performance:                              | Service and Delivery                                                     | Ļ |                                                             |

\* See 'How to Assign Product Category' for instructions (<u>http://www-staging.bu.edu/sourcing/how-to-place-orders/</u>).

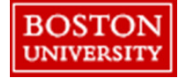

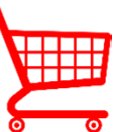

Account Assignment Category depends on the assignment number used to pay for the line item.

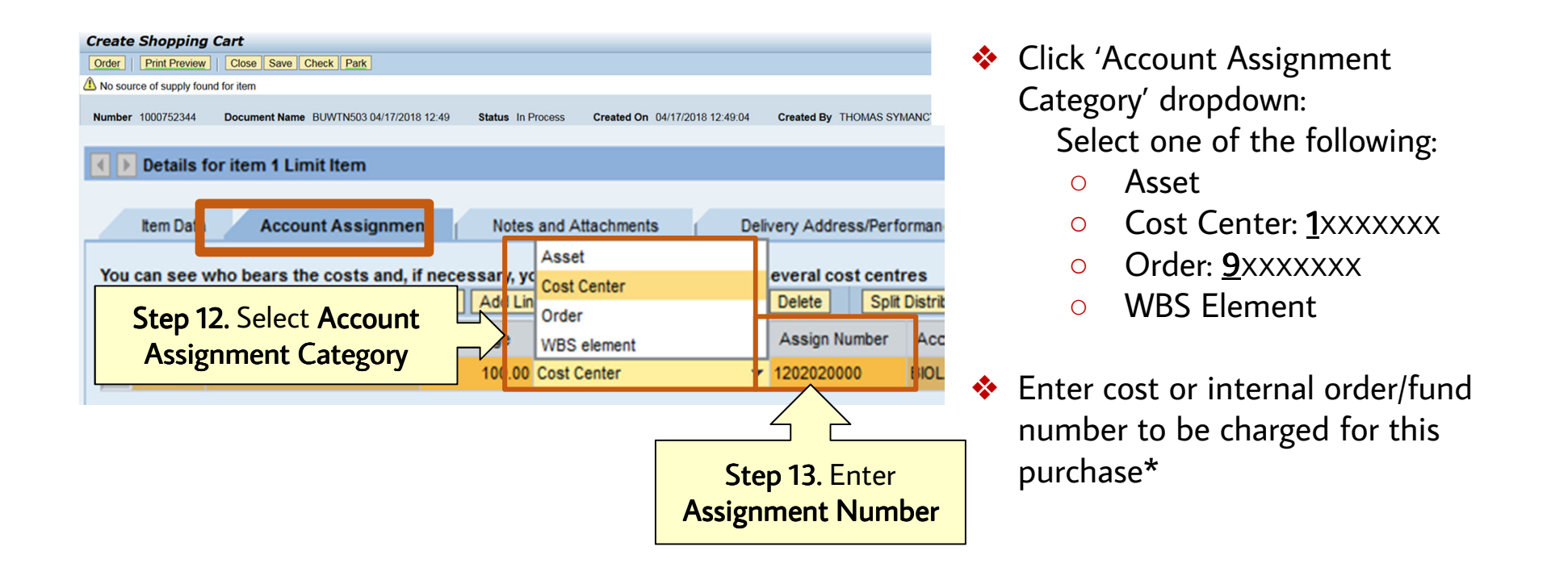

\*To split the cost of a line item between two separate accounts see 'Split Product Costs' instructions (<u>http://www-staging.bu.edu/sourcing/how-to-place-orders/</u>).

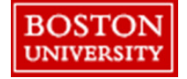

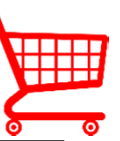

Free Description shopping carts should always have documentation attached. Orders over \$5,000 require documentation be attached to submit the order.

| Details Add Item / Copy Pi   | aste Duplicate Delete         |             |             |               |                  |               |           |
|------------------------------|-------------------------------|-------------|-------------|---------------|------------------|---------------|-----------|
| E Line Number Item Type      | Step 14. Click N              | otes        | Prod        | uct Category  | Product Categor  | y Description | Quantit   |
| • 0001 Material              | and Attachmo                  | ntc         | tion 1410   | 0000          | SUPPLIES-OFFIC   | ε             |           |
| Indefined item               |                               | 1115        | 1410        | 0000          | SUPPLIES_OFFIC   | F             | 1.0       |
| Details for item 1 How to C  | reate a With Free Description |             |             |               |                  |               |           |
| Item Data Account As         | signment Notes and Attachmen  | nts         | Delivery Ad | iress/Perform | nance Location   | Source        | es of Sup |
| ▼ Notes                      |                               |             |             |               |                  |               |           |
| Clear                        |                               |             |             |               |                  |               |           |
| Category                     |                               | Descriptio  | on          |               |                  |               |           |
| Supplier Text                | Step 15. Add                  | -Empty-     |             |               |                  |               |           |
| Internal Note                | notos                         | -Empty-     |             |               |                  |               |           |
|                              | notes                         |             |             |               |                  |               |           |
| ▼ Attachments                | Stop 16 Add                   | ]           |             |               |                  |               |           |
| Add Attachment Edit          | Step 10. Aud                  | •           |             |               |                  | Filter Sett   | ings      |
| Category Description         | Attachments*                  | rnally only | Checked Ou  | t Type S      | ize (KB) Changed | by Changed    | d on      |
| i The table does not contain | any data                      |             |             |               |                  |               |           |
|                              |                               |             |             |               |                  |               |           |

- Click 'Notes and Attachments' tab
- Click 'Internal Note' or 'Supplier Text' blue link to add notes to the supplier or buyer
- Click 'Add Attachment' to attach documents including, but not limited to:
  - ✤ Quotes
  - Proposals
  - Price lists
  - Proof of Competitive Bid

\*See 'Adding Attachments' for instructions (<u>http://www-staging.bu.edu/sourcing/how-to-place-orders/</u>).

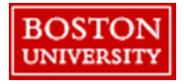

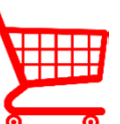

Suppliers assigned at line item level\*.

If the supplier number not available, submit shopping carts without the supplier assigned and provide supplier information in the notes of the shopping cart.

| ▼ item Overview                             |                                                |                             |                    |               |                  |                     |                              |          |
|---------------------------------------------|------------------------------------------------|-----------------------------|--------------------|---------------|------------------|---------------------|------------------------------|----------|
| Details                                     | Add Item 🖌 Copy                                | Paste Duplicate             | Delete             |               |                  |                     |                              |          |
| B Line N                                    | umber Item Type                                | Product ID                  | Description        |               |                  | Product Category    | Product Category Description | Quantity |
| • 00                                        | 001 Material                                   |                             | How to Create      | a With Fre    | ee Description   | 14100000            | SUPPLIES-OFFICE              | 1        |
| •                                           | Undefined I                                    | tem Tune                    |                    |               |                  | 14100000            | SHIPPI ES_OFFICE             | 1 000    |
| 🔹 🕨 Detai                                   | Is for item 1 How t                            | to Create a With Free       | Description        |               |                  |                     |                              |          |
| Item Da                                     | ata Account As                                 | signment Notes a            | and Attachments    | De            | livery Address/P | erformance Location | Sources of Supply / Servic   | e Agents |
| No supplier<br>No possible                  | has been assigned; se<br>sources of supply fou | elect and assign one of the | e following source | s of supply   | /                |                     |                              |          |
| Sources                                     | of Supply                                      |                             |                    |               |                  |                     | Step 17. Click               |          |
| Assign S                                    | Supplier Compare Su                            | ppliers                     |                    |               |                  |                     | Sources of Sup               |          |
| B Supplier Number Supplier Name Contract It |                                                |                             | Item               | Contract Item | Description      | sources of sup      | ріу                          |          |
|                                             |                                                |                             |                    |               |                  |                     |                              |          |
|                                             | Step 1                                         | 8 Enter                     |                    |               |                  |                     |                              |          |
|                                             | Cumulia                                        |                             |                    |               |                  |                     | 12, 10                       | 14       |
|                                             | Supplie                                        | rinumber                    |                    |               |                  |                     | 1                            |          |
|                                             |                                                |                             |                    |               |                  |                     | - Alexander -                |          |
|                                             |                                                | ~                           | 1                  |               | ton 10           | Lit Ento            | Enter +                      |          |
| Supplier:                                   |                                                |                             |                    | 2             | step 19          | , int Ente          |                              | _        |
|                                             |                                                |                             |                    |               |                  |                     |                              |          |

- Click 'Sources of Supply / Service Agents' tab to assign the supplier
- Enter supplier number or search for the supplier ±
- Hit 'Enter' on keyboard to assign the supplier
- Repeat steps 5-19 to add each product to the shopping cart as a line item
- \* Significant line item changes may result in un-assigning an assigned supplier.
- ± See 'Search and Assign Supplier' for instructions (<u>http://www-staging.bu.edu/sourcing/how-to-place-orders/</u>).

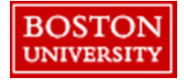

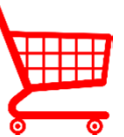

Suppliers assigned at line item level, and should be the last action before placing the order.

| ep 22. Click Orde                                                                    | r                                      |                                                                                                  |                                           |                                                                          |
|--------------------------------------------------------------------------------------|----------------------------------------|--------------------------------------------------------------------------------------------------|-------------------------------------------|--------------------------------------------------------------------------|
| Creste Shopping Cart Order Print Preview Close Line 1: Enter a start date that prece | Save Check a                           | Step 20. Click Chec                                                                              | k                                         | <ul> <li>Click 'Check' to review the shopping cart for errors</li> </ul> |
| Funds Management error; Annual b Number 1000592136 Docum                             | udget exceeded by 7.292,33 U<br>ent Nz | SD (FM PB Availability Control) for document i<br>2017 13:19 <b>Status</b> In Process <b>C</b> i | em 00001<br>reated On 07/07/2017 13:19:19 | create                                                                   |
| Buy on Behalf of: Name of shopping cart:                                             | <b>p 21.</b> Check fo<br>Errors        | r<br>CYK Header Approval I                                                                       | lote:                                     | changes as needed*                                                       |
| Default Settings:<br>Header Data: <u>Values</u>                                      |                                        |                                                                                                  |                                           | <ul> <li>Click 'Order'</li> </ul>                                        |
| ▼ Item Overview                                                                      |                                        |                                                                                                  |                                           |                                                                          |
| Details Add Item . Copy Past                                                         | Duplicate Delete                       |                                                                                                  |                                           |                                                                          |
| E Line Number Item Type                                                              | Product ID Description                 | Product Category                                                                                 | Product Category Description Que          | antity                                                                   |
| 0001 Material                                                                        | How to Creat                           | e a With Free Description 14100000                                                               | SUPPLIES-OFFICE                           | 1                                                                        |
|                                                                                      |                                        |                                                                                                  | CUIDOLEC OFFICE                           |                                                                          |

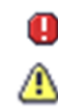

\*Red icons indicate errors <u>must</u> be corrected before clicking Order Yellow Icons are notifications that <u>do not require action</u> to click Order

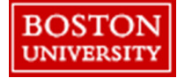

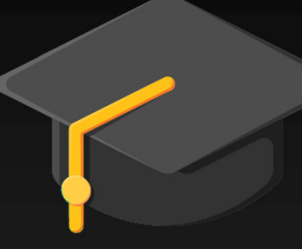

#### Sourcing & Procurement Additional Resources

Ordering Information Sourcing & Procurement: Invoice Payment Information Accounts Payable:

Website: <u>www.bu.edu/sourcing</u> Email: <u>sourcing@bu.edu</u> Website: <u>www.bu.edu/ap/resources</u> Email: <u>invoices@bu.edu</u>

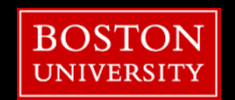